# Breve tutorial di Import/Export con Oracle 11g

Enrico Gallinucci ( enrico.gallinucci2@unibo.it )

Questo tutorial illustra brevemente i comandi necessari per eseguire importazioni ed esportazioni di database/schemas/tabelle su Oracle 11g. Per ulteriori informazioni, consultare la documentazione agli indirizzi indicati.

## Export

#### Documentazione: http://docs.oracle.com/cd/B28359\_01/server.111/b28319/dp\_export.htm

• Tramite SQL Developer, creare (per l'utente che eseguirà l'export) il riferimento alla directory in cui verrà creato il dump.

ATTENZIONE: l'operazione NON crea fisicamente la cartella, bisogna crearla manualmente.

CREATE OR REPLACE DIRECTORY oracle\_dump AS 'c:\oracle\_dump';

oracle\_dump è il nome dell'oggetto *directory* che viene creato nel database 'c:\oracle\_dump' è la directory

• Se l'utente che eseguirà l'export è diverso dall'utente che ha creato la directory, assegnare i permessi di lettura e scrittura alla directory.

GRANT READ, WRITE ON DIRECTORY oracle\_dump TO [user];

• Per eseguire l'export di un database intero è necessario usare l'utente System o un altro utente che disponga del ruolo EXP\_FULL\_DATABASE. Se si usa l'utente System o se si esporta una sola parte del database, questa istruzione non è necessaria.

GRANT EXP\_FULL\_DATABASE TO [user];

• Aprire il prompt dei comandi di Windows, posizionarsi nella cartella %ORACLE\_HOME%/BIN e lanciare il seguente comando per eseguire l'export.

EXPDP [user]/[password]@[sid] **FULL=Y** DIRECTORY=oracle\_dump DUMPFILE=[nome\_file].dmp

**Se non si vuole esportare il database intero**, si può fare un export a livello di schema o di tabelle (attenzione però: un utente senza il permesso EXP\_FULL\_DATABASE non può esportare schemi o tabelle di altri utenti). Per esempio:

EXPDP [user]/[password]@[sid] **SCHEMAS=usersi** DIRECTORY=oracle\_dump DUMPFILE=[nome\_file].dmp

EXPDP [user]/[password]@[sid] **TABLES=usersi.customer** DIRECTORY=oracle\_dump DUMPFILE=[nome\_file].dmp

Altre opzioni utili:

- Per esportare le tabelle senza gli indici, specificare anche l'opzione EXCLUDE=index
- Per esportare solo i dati (o solo le strutture) delle tabelle, specificare anche l'opzione CONTENT=data\_only (o CONTENT=metadata\_only)
- Per comprimere il file di dump, specificare anche l'opzione COMPRESSION=all

### Import

#### Documentazione: http://docs.oracle.com/cd/B28359\_01/server.111/b28319/dp\_import.htm

- Creare un nuovo database
- Tramite SQL Developer, accedere al database con l'utente System e creare il riferimento alla directory in cui si trova il dump.

CREATE OR REPLACE DIRECTORY oracle\_dump AS 'c:\oracle\_dump';

• Aprire il prompt dei comandi di Windows, posizionarsi nella cartella %ORACLE\_HOME%/BIN e lanciare il seguente comando per eseguire l'import.

Nota: questo comando importa solo uno schema, non l'intero database.

IMPDP [user]/[password]@[new\_sid] **SCHEMAS=usersi** DIRECTORY=oracle\_dump DUMPFILE=[nome\_file].dmp

Gli stessi parametri validi per l'esportazione valgono anche per l'importazione. Ad esempio, per importare solo alcune tabelle invece di uno schema intero, eseguire:

```
IMPDP [user]/[password]@[new_sid] TABLES=usersi.customer,usersi.order
DIRECTORY=oracle_dump DUMPFILE=[nome_file].dmp
```

Attenzione: in questo caso, le tabelle vengono create nello schema dell'utente che esegue l'import. Nota inoltre che, se si vogliono importare tabelle di altri utenti o si vuole importare più di uno schema, l'utente che esegue l'import deve possedere il ruolo IMP\_FULL\_DATABASE (di cui l'utente System dispone già).

Altre opzioni utili:

- Per importare le tabelle senza gli indici, specificare anche l'opzione EXCLUDE=index
- Se si utilizza l'opzione SCHEMAS o l'opzione TABLES, specificare anche l'opzione REMAP\_SCHEMA=[old\_schema]:[new\_schema] se lo schema di destinazione deve essere diverso da quello di origine

• L'importazione di un database intero è consigliata solo se il database esportato proviene dalla stessa installazione di Oracle sulla stessa macchina.

Se il DB esportato proviene invece da un'altra installazione o da un'altra macchina, è necessario modificare i percorsi delle cartelle contenute nel dump. In tal caso, eseguire questa procedura.

Aprire il prompt dei comandi di Windows, posizionarsi nella cartella
 %ORACLE\_HOME%/bin e lanciare il seguente comando per generare il file tbs.sql:

IMPDP [user]/[password]@[new\_sid] FULL=Y DIRECTORY=oracle\_dump DUMPFILE=my\_dump.dmp INCLUDE=tablespace SQLFILE=tbs.sql

- Aprire il file tbs.sql, rinominare le directory dei tablespace, quindi collegarsi al database (da SQL Developer o da SQL\*Plus) con l'utente System ed eseguire lo script sql
- Dal prompt dei comandi di Windows, sempre dalla cartella ORACLE\_HOME%/bin, lanciare il seguente comando per eseguire l'import:

IMPDP [user]/[password]@[new\_sid] FULL=Y DIRECTORY=oracle\_dump DUMPFILE=my\_dump.dmp EXCLUDE=tablespace